### **CSOS** Integration

Customers with a CSOS signing certificate can place orders for DEA Schedule 2 Controlled items on our web site. This will eliminate the need for processing paper 222 forms prior to ordering Schedule 2 items.

Customers wishing to purchase Schedule 2 items via CSOS should have:

- 1. A valid CSOS signing certificate. Customers can obtain a DEA signing certificate by initiating an application packet request at <a href="http://www.deaecom.gov/applycert.html">http://www.deaecom.gov/applycert.html</a>.
- 2. Java version 7, update 51 (or newer update) installed. Java software can be downloaded from <a href="http://java.com/en/download/index.jsp">http://java.com/en/download/index.jsp</a>.
- 3. Unlimited strength Java policy files installed. The policy files can be downloaded from <a href="http://www.oracle.com/technetwork/java/javase/downloads/jce-7-download-432124.html">http://www.oracle.com/technetwork/java/javase/downloads/jce-7-download-432124.html</a>.
- 4. An exception for <u>https://www.qkrx.com</u> entered in their Java security settings.

Our support team will be available to assist <u>customers holding a valid CSOS signing certificate</u> with getting set up for placing CSOS orders.

### Placing a CSOS order

1. When a Schedule 2 order is placed on our web site, the customer will be prompted to authorize the order.

## Thank you for your order

# Your order number is 2596436

### CSOS (click here to authorize your order)

2. Clicking the above button will bring up an e222 CSOS order form, an example of which is shown on the next page:

| 1117-0010<br>4<br>National Drug Code<br>81-0263-01 |
|----------------------------------------------------|
| +<br>National Drug Code<br>81-0263-01              |
| National Drug Code<br>81-0263-01                   |
| National Drug Code<br>81-0263-01                   |
| 81-0263-01                                         |
|                                                    |
| 46-0203-01                                         |
|                                                    |
|                                                    |
|                                                    |
|                                                    |
|                                                    |
|                                                    |
|                                                    |
|                                                    |
| 3955878                                            |
| 3955878                                            |
|                                                    |

- 3. The customer has to select the appropriate DEA issued CSOS signing certificate by clicking on the "Browse" button in the above screen.
- 4. The customer will confirm the order by clicking the "Approve" button.
- 5. The customer is required to enter the password for their CSOS signing certificate on the next screen:

| Enter password                                               | × |
|--------------------------------------------------------------|---|
| Please enter the password to unlock your signing certificate |   |
| OK Cancel                                                    |   |

6. If the password is correct, the order will be signed and the following screen will be displayed:

| Done. Click the Close button to continue.                                                                      |   |
|----------------------------------------------------------------------------------------------------|---|
| Close                                                                                                    |   |
| > GI5 applet version csos/5.10.1.0.8 build-6563 > Signing C:\Users\Sathiakumar\.cyclone\processing\2596436.xml | - |
| > Enveloping                                                                                                   |   |
| C:\Users\Sathiakumar\.cyclone\processing\2596436.xml1390843337110 > Uploading                                  |   |
| C:\Users\Sathiakumar\.cyclone\processing\2596436.xml13908433371101390                                          | = |
| 843337154                                                                                                    |   |
| > Done.                                                                                                    |   |
| <ul> <li>Click the Close button to continue.</li> <li>Realize up signed desurgent.</li> </ul>                  |   |
| > Backing up signed document                                                                                   |   |
| Done, Click the Close button to continue.                                                                      | - |

7. Clicking the "Close" button above will complete the order.

All compliance and accounting requirements will have to be met prior to the order being shipped.

#### Receiving and annotating a CSOS purchase

Customers can review and annotate a CSOS purchase by clicking on the "Account" tab, and then clicking the invoice number for the Schedule 2 items ordered.

- 1. Click on the Invoice number for the Schedule 2 items ordered.
- 2. You will see the following screen where the quantity and date of receipt of the Schedule 2 items can be recorded. There is an optional message field where notes relevant to the transaction may be annotated.

|                                                                                                  |                                                                   |                                      |            |                                 | Invo     | ice | e D | etails    |            |        |              |                                                                                        |           |
|--------------------------------------------------------------------------------------------------|-------------------------------------------------------------------|--------------------------------------|------------|---------------------------------|----------|-----|-----|-----------|------------|--------|--------------|----------------------------------------------------------------------------------------|-----------|
| V<br>C<br>C<br>C<br>C<br>C<br>C<br>C<br>C<br>C<br>C<br>C<br>C<br>C<br>C<br>C<br>C<br>C<br>C<br>C | <b>/endor</b><br>DK HEALTH<br>35 SAWGR/<br>BELLPORT,<br>RQ0207945 | ICARE INC<br>ASS DRIVE<br>, NY 11713 | SUITE 3    | Customer                        |          |     |     | Shipto    |            |        |              | Reference<br>luiv :<br>PO: Internet<br>Rep:<br>Date: 2014/0<br>Amount:<br>E222 Nbr: 14 | 12/13     |
|                                                                                                  | SKU                                                               | Cust-SKI                             | J NDC      | Description                     | Lot      | Qty | UM  | Reg Price | Your Price | %Saved | Qty Received | Date Received                                                                          | d Message |
| Ì                                                                                                | 66791                                                             |                                      | 9148000713 | ABILIFY 5MG 30'S                | 3G76884  | 2   | EA  | 776.30    | 743.70     | 4.1    | 0            | 0                                                                                      | message   |
|                                                                                                  | 74074                                                             |                                      | 1722023910 | AMLODIPINE 10MG TAB 1000'S CAM  | 11310207 | 1   | EA  | 178.20    | 15.07      | 91.5   | 0            | 0                                                                                      | message   |
|                                                                                                  | 75783                                                             |                                      | 5963043864 | ENULOSE SOL 10GM/15 473ML ACTA  | 17133842 | 2   | EA  | 7.06      | 5.25       | 25.6   | 0            | 0                                                                                      | message   |
|                                                                                                  | 60454                                                             |                                      | 3746010205 | GABAPENTIN 300MG CAP 500'S AMN  | HK17713A | 2   | EA  | 80.00     | 23.20      | 71.0   | 0            | 0                                                                                      | message   |
|                                                                                                  | 60356                                                             |                                      | 3155000201 | HYDRALAZINE 25MG TAB 100'S HER  | K1311    | 2   | EA  | 23.50     | 4.69       | 80.0   | 0            | 0                                                                                      | message   |
|                                                                                                  | 70913                                                             |                                      | 3746046605 | IBUPROFEN 800MG TAB 500'S AMN   | HH00213  | 1   | EA  | 68.50     | 30.20      | 55.9   | 0            | 0                                                                                      | message   |
|                                                                                                  | 74760                                                             |                                      | 1991029301 | OXCARBAZEPINE 300MG TB 100S BRE | 333909   | 2   | EA  | 185.82    | 13.06      | 92.9   | 0            | 0                                                                                      | message   |
|                                                                                                  | 79233                                                             |                                      | 7781026401 | OXYCODONE 15MG TAB 100S CII ALV | 454525   | 3   | EA  | 50.44     | 55.48      | 9.9    | 3            | 140218                                                                                 | message   |
| _                                                                                                | 79564                                                             |                                      | 383080416  | PROMETHAZINE W/COD SYR 160Z HIT | 625205   | 1   | EA  | 12.35     | 7.58       | 38.6   | 0            | 0                                                                                      | message   |

3. The E222 form number is located on the right of the page under the reference section. Clicking on the form number hyperlink will render the purchaser's copy of the DEA e222 form on the screen. Customers can print a copy for their records or look it up when needed.

|           |                                     |                     |                                                  | DEA e222 Fo                                | orm                                     |                                                |                                  |                             |                              |                                                                                                    |                                                                     |                                                            |               |                                                          |                                                                |  |
|-----------|-------------------------------------|---------------------|--------------------------------------------------|--------------------------------------------|-----------------------------------------|------------------------------------------------|----------------------------------|-----------------------------|------------------------------|----------------------------------------------------------------------------------------------------|---------------------------------------------------------------------|------------------------------------------------------------|---------------|----------------------------------------------------------|----------------------------------------------------------------|--|
| N         | io order form                       | n may be is         | sued for Schedule I and<br>form has been receive | III substances un<br>ed. (21 CFR 1305.)    | less a complet<br>04)                   | ed applicati                                   | ion OMB /                        | APPROVAL No<br>117-0010     | •                            |                                                                                                    |                                                                     |                                                            |               |                                                          |                                                                |  |
| 0         | T<br>Name of suppli                 | o: QK Hei           | althcare Inc                                     | (                                          | Date: (                                 | 02-13-201                                      | 4                                |                             |                              |                                                                                                    |                                                                     |                                                            |               |                                                          |                                                                |  |
| 1         | Supplier's DE<br>Registrati<br>Numb | A RQ020             | 7945                                             |                                            |                                         |                                                |                                  |                             |                              |                                                                                                    |                                                                     |                                                            |               |                                                          |                                                                |  |
| Lin       | e Quantity<br>Ordered               | Size of<br>Packages | Name of Item                                     | National Drug<br>Code                      | Quantity<br>Confirmed                   | Quantity<br>Received                           | Date<br>Received                 | Notes                       |                              |                                                                                                    |                                                                     |                                                            |               |                                                          |                                                                |  |
|           | 1 3                                 | EA                  | OXYCODONE 15MG<br>TAB 100S CII ALV               | 47781-0264-<br>01                          | - 3                                     | 3                                              | 02-18-2014                       | 1                           |                              | )etails                                                                                                    |                                                                     |                                                            |               |                                                          |                                                                |  |
| 1         | No. of lin                          | es complet          | ad                                               |                                            |                                         |                                                |                                  |                             |                              | Shipto                                                                                                    |                                                                     |                                                            |               | Refere                                                   | ence                                                           |  |
| DE        | A Registrati                        | on No. N            | ame and Address of Re                            | gistrant                                   |                                         |                                                |                                  |                             |                              | CITY CAR                                                                                                    | E SERVICE                                                           | S INC                                                      |               | luiv : 2                                                 | 651951                                                         |  |
| Sci       | hedules                             |                     |                                                  |                                            |                                         |                                                |                                  |                             |                              | TAMPA F                                                                                                    | TH 78TH S<br>1 33619                                                | I                                                          |               | PO: Int<br>Rep: M                                        | ernet<br>IICHAFI NEWTON                                        |  |
| 2,2<br>No | 2N,3,3N,4,5                         | er Form             |                                                  |                                            |                                         |                                                |                                  |                             |                              | FC214378                                                                                                    | 37                                                                  |                                                            |               | Date: 2                                                  | 2014/02/13                                                     |  |
| 14        | X651951                             |                     |                                                  |                                            |                                         |                                                |                                  |                             |                              |                                                                                                    |                                                                     |                                                            |               | Amoun                                                    | t: 2,230.25                                                    |  |
| DE<br>(Ju | A Form -222<br>In. 1983)            |                     | U.S.OFFICIA<br>DRUG EN                           | L ORDER FORMS                              | SCHEDULES I 8                           | & II                                           |                                  | 395587                      | 15                           |                                                                                                    |                                                                     |                                                            |               | E222 N                                                   | lbr: 14X651951                                                 |  |
|           |                                     |                     |                                                  | PURCHASER'S CO                             | IPT 3                                   |                                                |                                  |                             |                              | Reg Price                                                                                                    | Your Price                                                          | %Saved                                                     | Qty Rece      | ived Date Re                                             | ceived Message                                                 |  |
|           |                                     |                     |                                                  |                                            |                                         |                                                |                                  |                             |                              |                                                                                                    |                                                                     |                                                            |               |                                                          |                                                                |  |
|           |                                     |                     |                                                  |                                            |                                         |                                                |                                  |                             |                              | 776 30                                                                                                    | 743 70                                                              | 4.1                                                        | 0             | 0                                                        | message                                                        |  |
|           |                                     |                     |                                                  |                                            |                                         |                                                |                                  |                             |                              | 776.30                                                                                                    | 743.70                                                              | 4.1                                                        | 0             | 0                                                        | message                                                        |  |
|           |                                     |                     |                                                  |                                            |                                         |                                                |                                  |                             | -                            | 776.30                                                                                                    | 743.70                                                              | 4.1<br>91.5                                                | 0             | 0                                                        | message<br>message                                             |  |
|           |                                     |                     |                                                  |                                            |                                         |                                                |                                  |                             | -                            | 776.30<br>178.20                                                                                                    | 743.70<br>15.07                                                     | 4.1<br>91.5                                                | 0             | 0                                                        | message<br>message                                             |  |
|           |                                     |                     |                                                  |                                            |                                         |                                                |                                  |                             | -                            | 776.30<br>178.20<br>7.06                                                                                                    | 743.70<br>15.07<br>5.25                                             | 4.1<br>91.5<br>25.6                                        | 0             | 0                                                        | message<br>message<br>message                                  |  |
|           |                                     |                     |                                                  |                                            |                                         |                                                |                                  |                             | -                            | 776.30<br>178.20<br>7.06                                                                                                    | 743.70<br>15.07<br>5.25                                             | 4.1<br>91.5<br>25.6                                        | 0             |                                                          | message<br>message<br>message                                  |  |
|           |                                     |                     |                                                  |                                            |                                         |                                                |                                  |                             | -<br>-<br>-<br>-             | <ul> <li>776.30</li> <li>178.20</li> <li>7.06</li> <li>80.00</li> </ul>                                                              | 743.70<br>15.07<br>5.25<br>23.20                                    | 4.1<br>91.5<br>25.6<br>71.0                                | 0             |                                                          | message<br>message<br>message<br>message                       |  |
|           |                                     | 00                  | 3150                                             | 000201 111 DIX                             | MEMORY COM                              | סרפאדסו                                        | USTICK                           | NOT                         | 3                            | <ul> <li>776.30</li> <li>178.20</li> <li>7.06</li> <li>80.00</li> <li>23.50</li> </ul>                                               | 743.70<br>15.07<br>5.25<br>23.20<br>4.69                            | 4.1<br>91.5<br>25.6<br>71.0<br>80.0                        | 0 0 0 0 0 0 0 |                                                          | message<br>message<br>message<br>message<br>message            |  |
| _         |                                     | 70:                 | 300 0100<br>913 3746                             | 046605 IBUPR                               | OFEN 800MC                              | טי טאר טי<br>3 TAB 500                         | us film<br>'S AMN                | ктотт<br>НН00213            | 2<br>1 EA                    | <ul> <li>776.30</li> <li>178.20</li> <li>7.06</li> <li>80.00</li> <li>23.50</li> <li>68.50</li> </ul>                                | 743.70<br>15.07<br>5.25<br>23.20<br>4.69<br>30.20                   | 4.1<br>91.5<br>25.6<br>71.0<br>80.0<br>55.9                |               |                                                          | message<br>message<br>message<br>message<br>message            |  |
| _         | _                                   | 70:                 | <u>200 0100</u><br>213 3746                      | 000201 11 DIC                              | OFEN 800MC                              | G TAB 500                                      | 'S AMN                           | нноо213                     | 2<br>1 EA                    | 776.30<br>178.20<br>7.06<br>80.00<br>23.50<br>68.50                                                                                  | 743.70<br>15.07<br>5.25<br>23.20<br>4.69<br>30.20                   | 4.1<br>91.5<br>25.6<br>71.0<br>80.0<br>55.9                |               |                                                          | message<br>message<br>message<br>message<br>message            |  |
| _         |                                     | 70:<br>74           | 200 0100<br>213 3746<br>760 1991                 | 046605 IBUPR<br>029301 OXCA                | OFEN 800MC                              | G TAB 10<br>G TAB 500<br>300MG TB              | 'S AMN<br>100S BRE               | HH00213<br>333909           | 2 CA<br>1 EA<br>2 EA         | <ul> <li>776.30</li> <li>178.20</li> <li>7.06</li> <li>80.00</li> <li>23.50</li> <li>68.50</li> <li>185.82</li> </ul>                | 743.70<br>15.07<br>5.25<br>23.20<br>4.69<br>30.20<br>13.06          | 4.1<br>91.5<br>25.6<br>71.0<br>80.0<br>55.9<br>92.9        |               |                                                          | message<br>message<br>message<br>message<br>message<br>message |  |
| _         |                                     | 70:<br>74:<br>79:   | 313         3746           760         1991      | 046605 IBUPR<br>029301 OXCA<br>029401 OXYC | OFEN 800MC<br>RBAZEPINE 3<br>ODONE 15MC | G TAB 10<br>G TAB 500<br>300MG TB<br>G TAB 100 | 'S AMN<br>100S BRE<br>IS CII ALV | HH00213<br>333909<br>454525 | 2 CA<br>1 EA<br>2 EA<br>3 EA | <ul> <li>776.30</li> <li>178.20</li> <li>7.06</li> <li>80.00</li> <li>23.50</li> <li>68.50</li> <li>185.82</li> <li>50.44</li> </ul> | 743.70<br>15.07<br>5.25<br>23.20<br>4.69<br>30.20<br>13.06<br>55.48 | 4.1<br>91.5<br>25.6<br>71.0<br>80.0<br>55.9<br>92.9<br>9.9 |               | 0<br>0<br>0<br>0<br>0<br>0<br>0<br>0<br>0<br>0<br>0<br>0 | message<br>message<br>message<br>message<br>message<br>message |  |